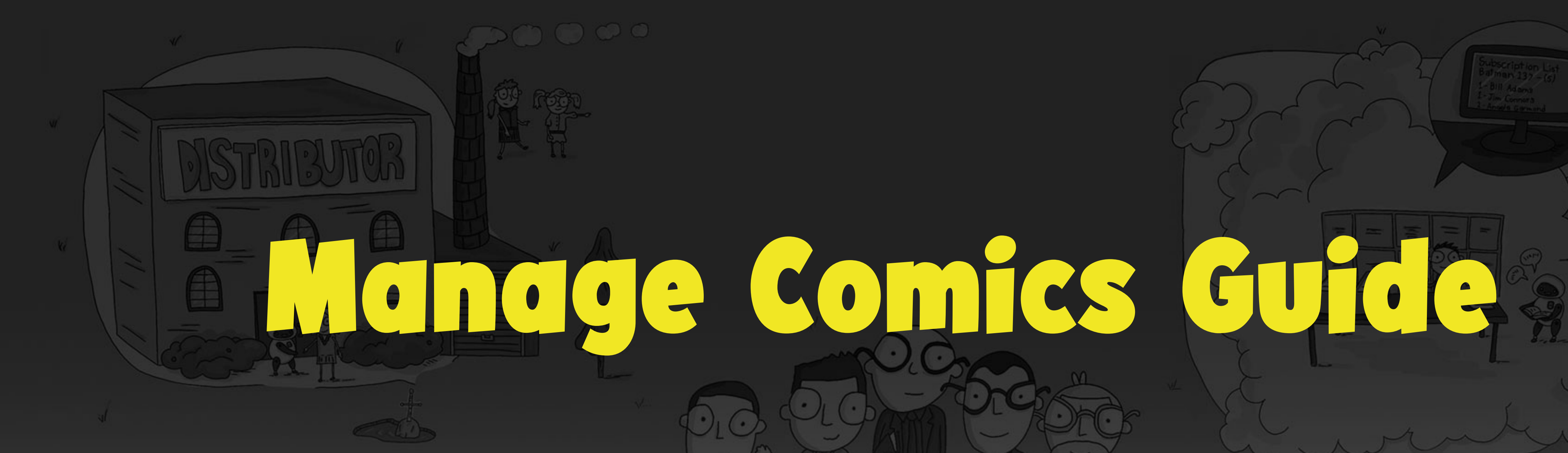

## Everything You Need to Know about Manage Comics

MANAGE

COMICS

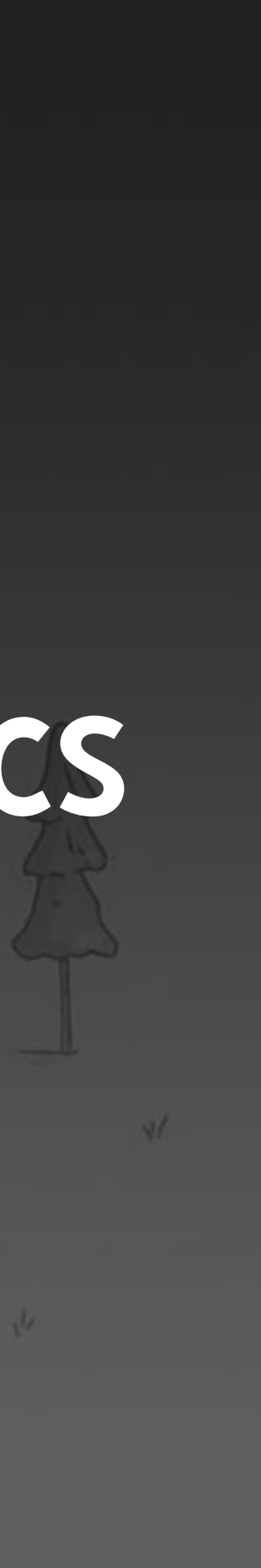

## Ne come to Manage Comics

### Thank you for installing Manage Comics. We're excited to help you transform your shop.

This guide is a good overview, but the most in-depth help will be found at <u>help.managecomics.com</u> where we constantly update the latest features.

This guide will walk you through the daily/weekly/ monthly workflows and act as a jumping off point.

Sot questions? Need help? e-mail

• -•

<u>help@managecomics.com</u> and we'll get back to you sooner than you thought possible!

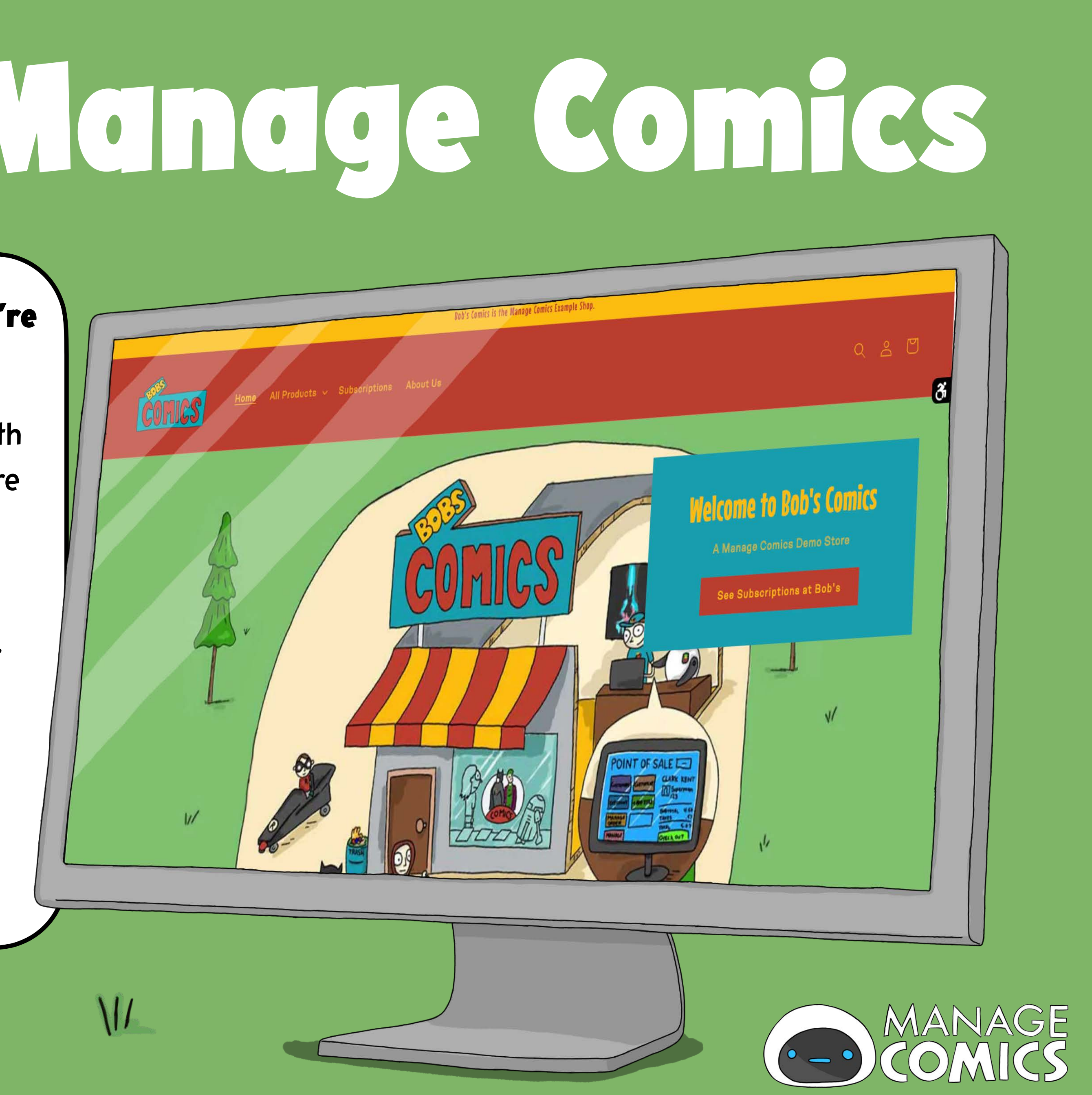

### What do you need to run Manage Comics?

### You need to run Shopify!

Minimum Requirements:

Shopify ecommerce store.

Shopify starts at: \$39USD/month

### **Recommended System:**

Shopify eCommerce PLUS a Point of Sale that syncs with Shopify.

We recommend the Shopify POS

Other options include Lightspeed POS, ConnectPOS, or BinderPOS, but will require integration workarounds.

• ••

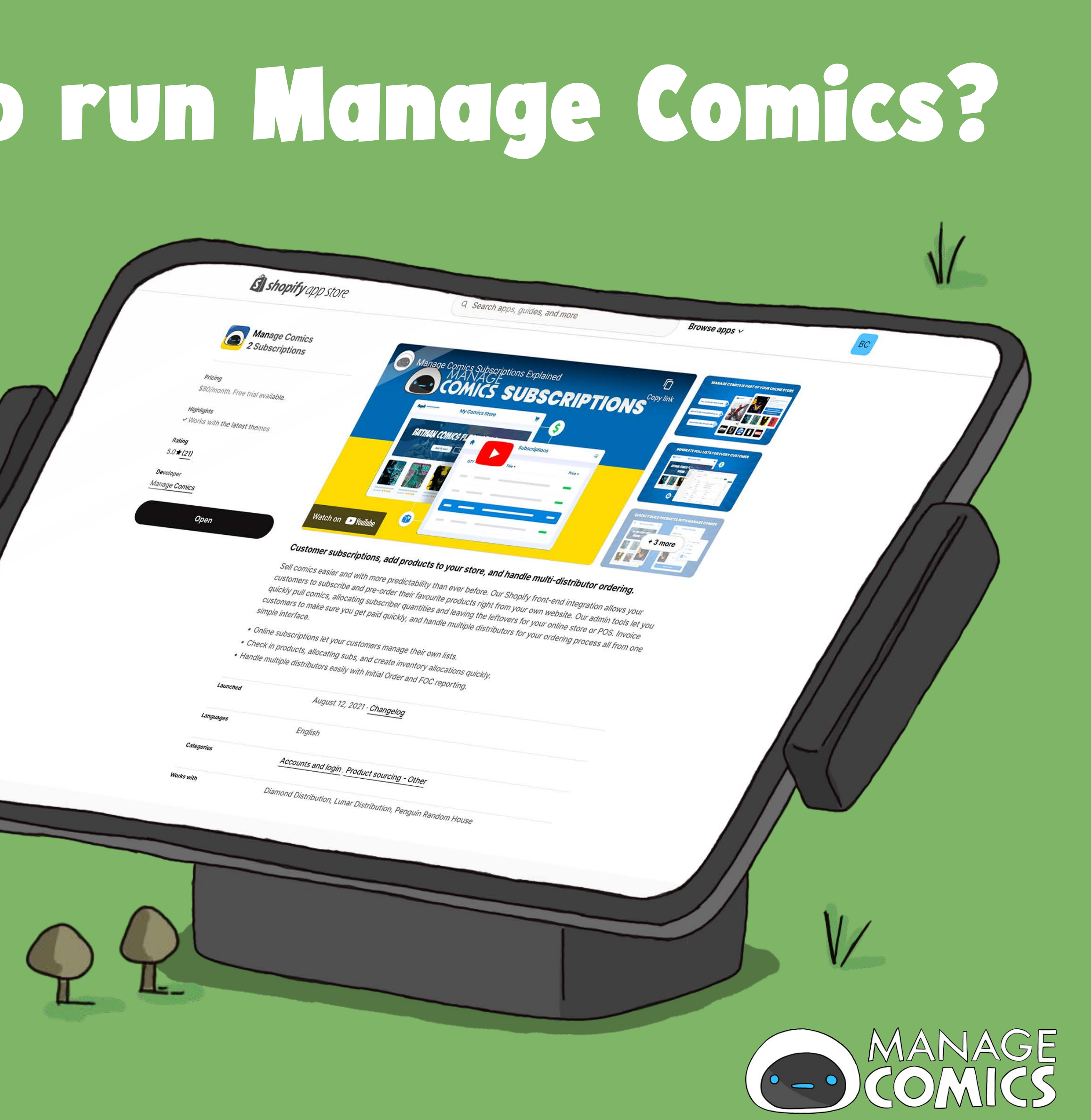

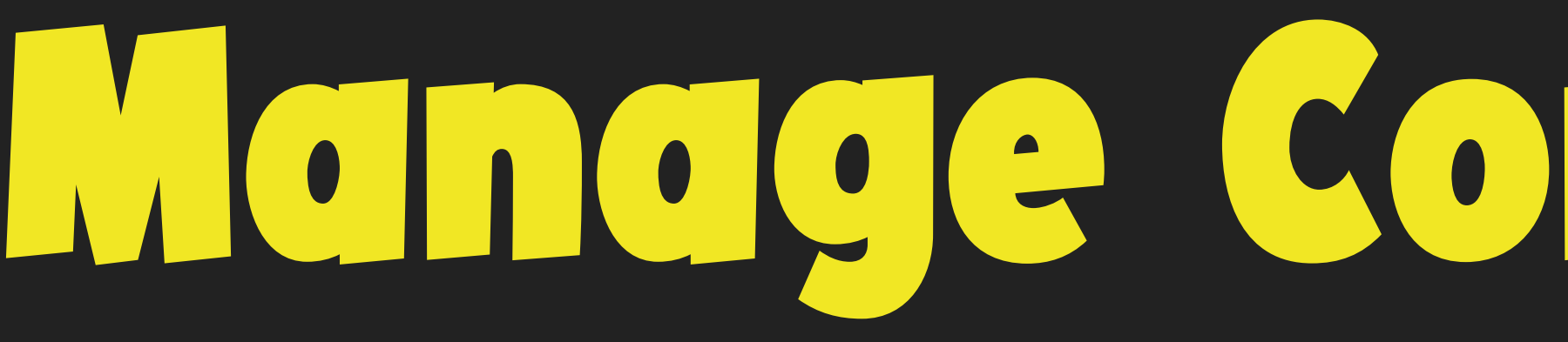

Manage Comics 2 Setup

## Watch the 8 Minute Setup

### Watch the step-by-step setup.

V

• - •

In less than 8 minutes, we'll show you every step from finding Manage Comics on the Shopify App Store through configuring the app and even adding your first customer.

Click-> <u>Step-by-Step</u> Install help

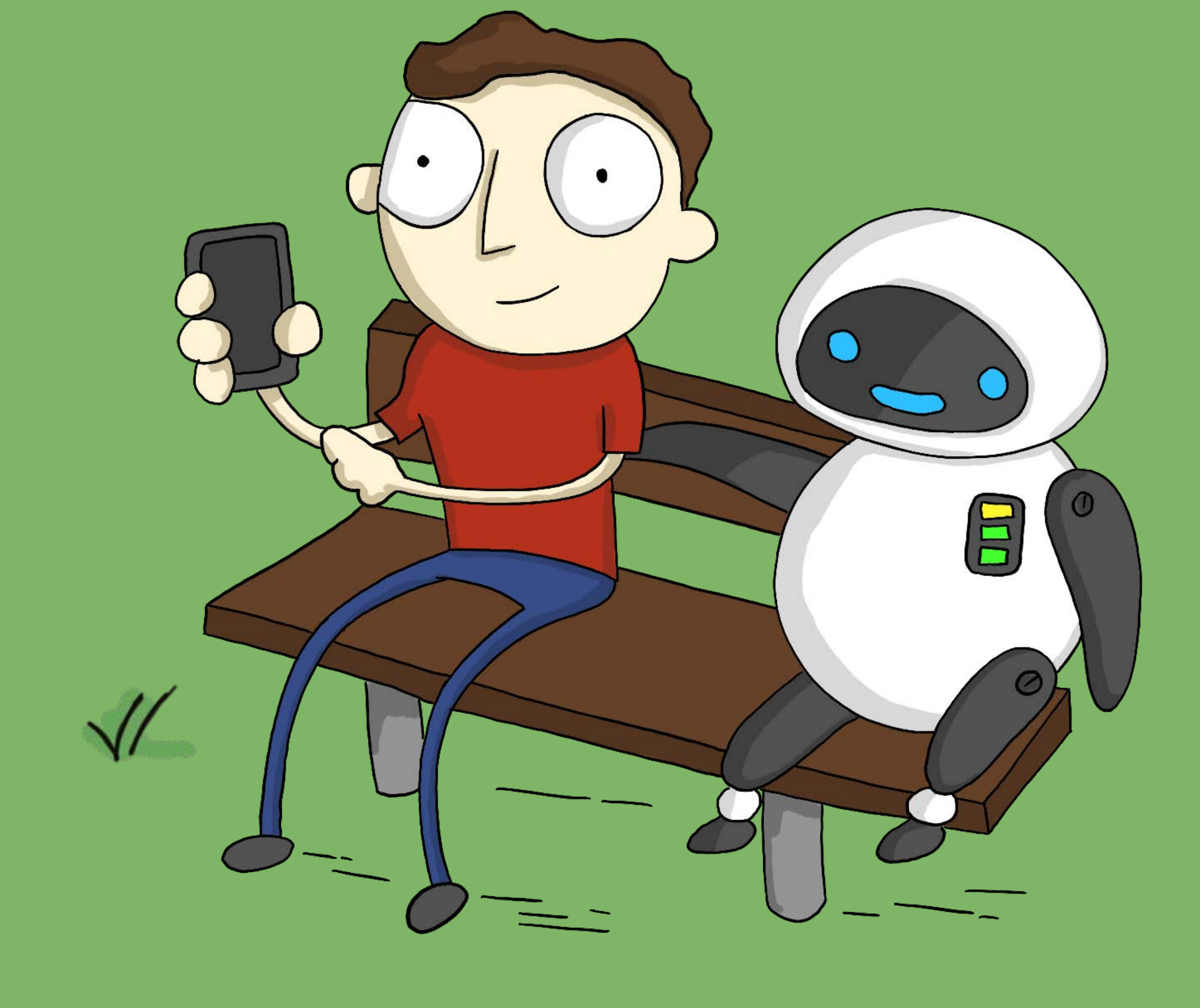

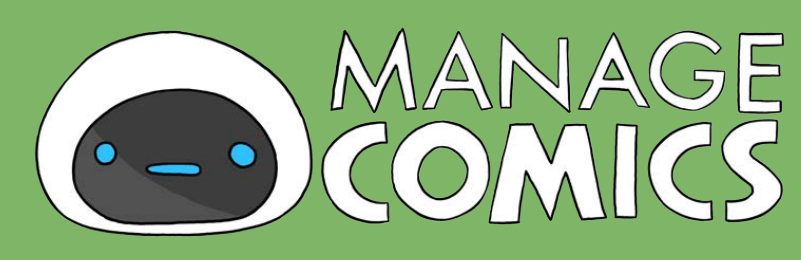

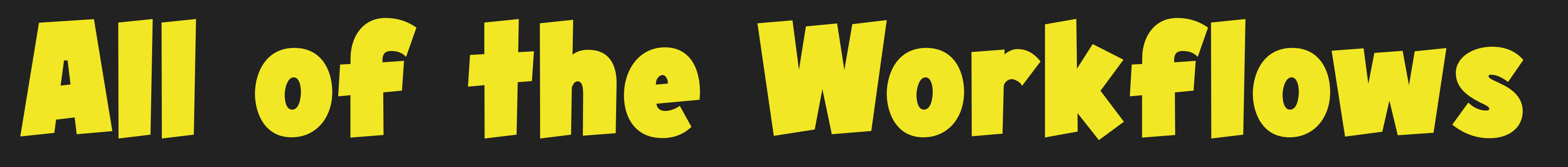

### Welcome to a simple system...

Learning a new system is hard. It often seems like you're drinking from the firehose, taking in all sorts of information one piece at a time.

Workflows can help you learn how Manage Comics works, and put it into context of your daily, weekly, and monthly tasks.

This guide will show you the important Workflows of Manage Comics, but there are more flows that aren't in this guide.

See: Manage Comics Workflows

• -•

### A DOUT NORREOWS

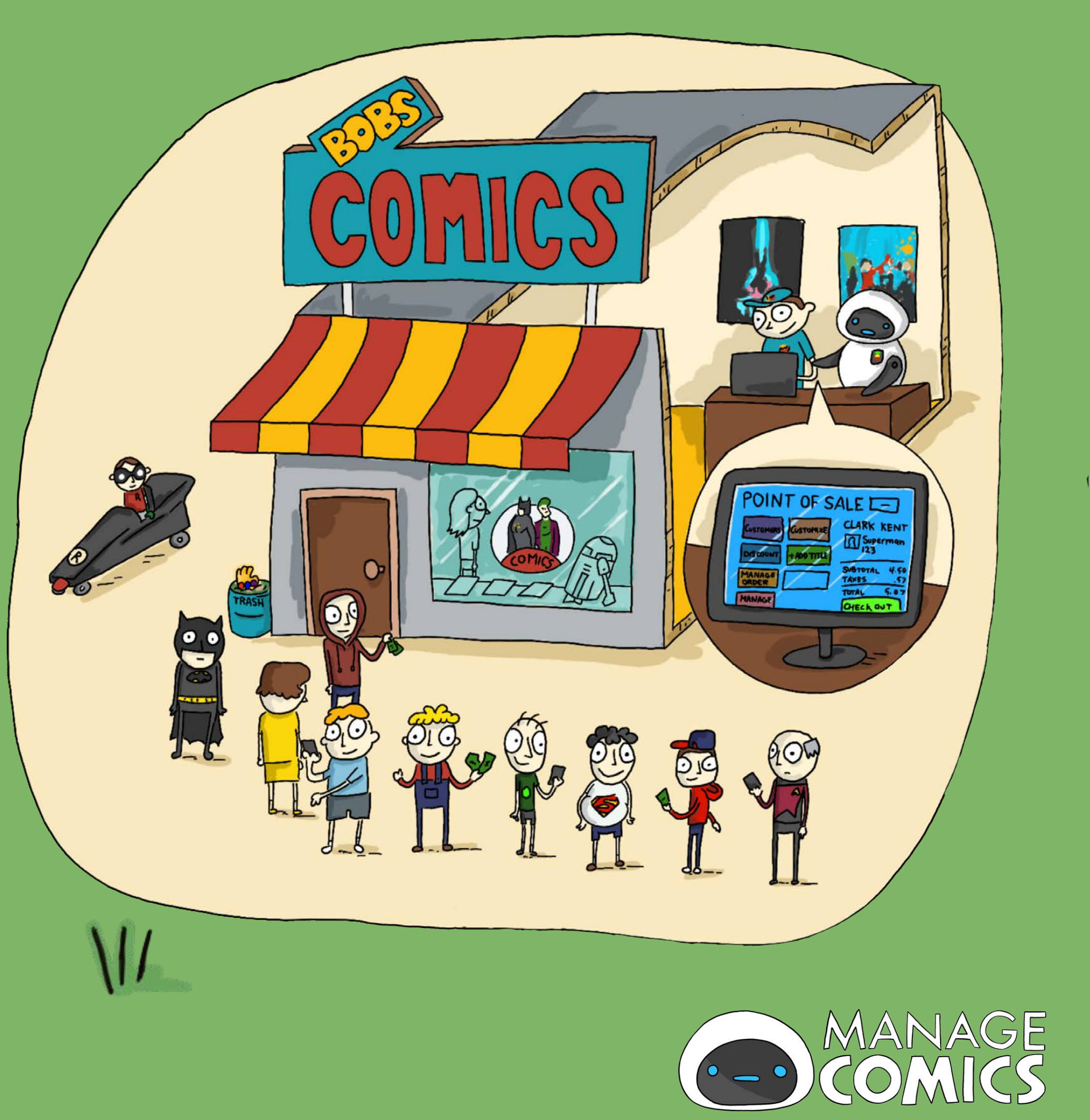

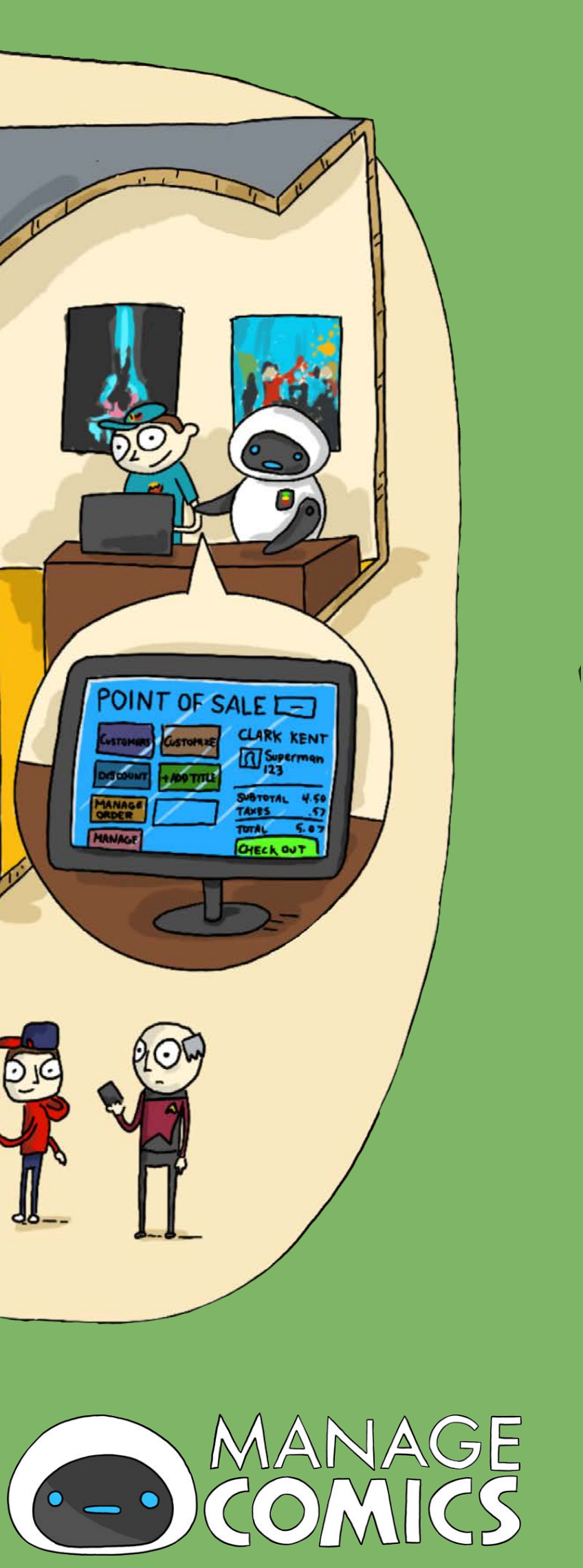

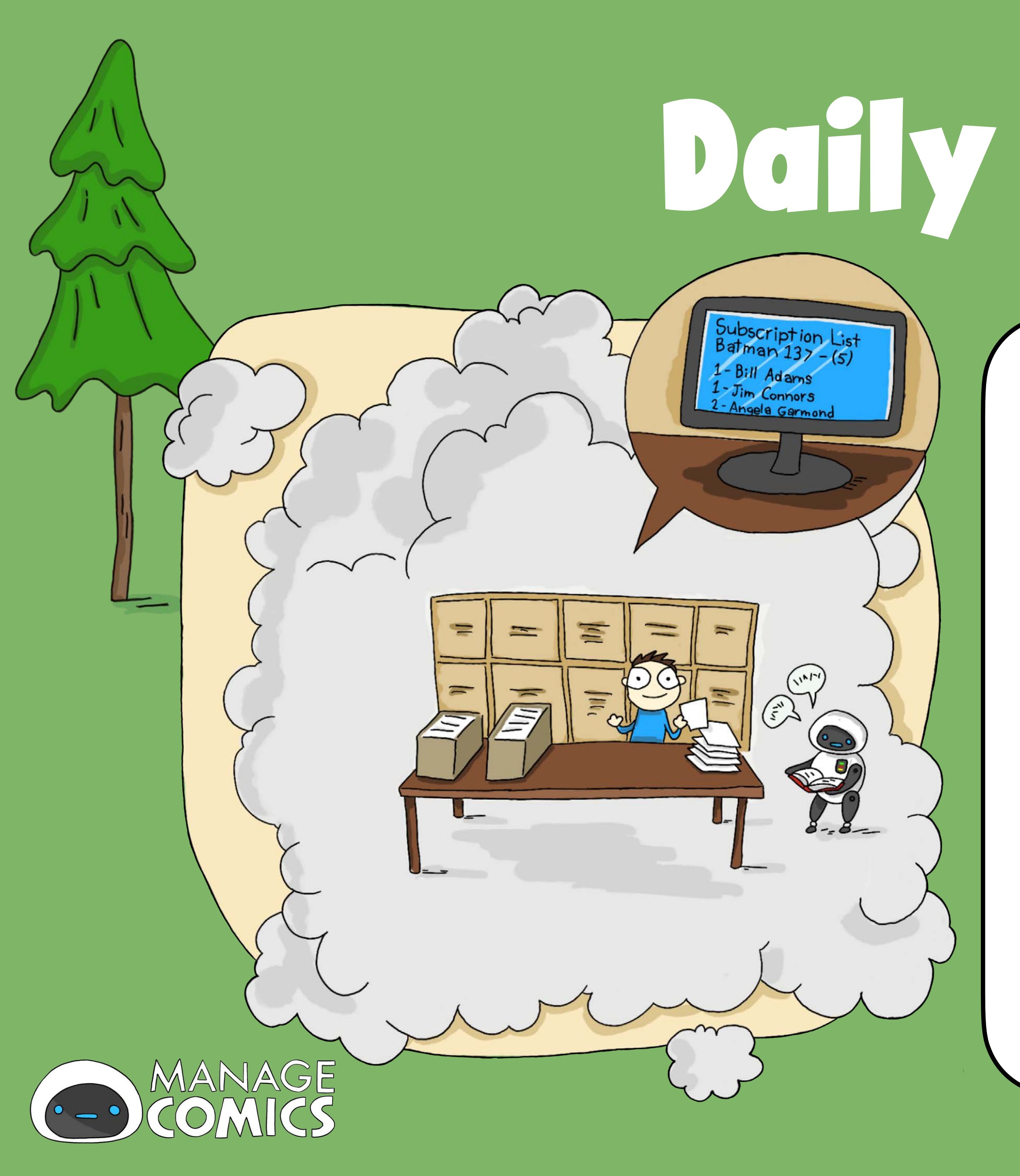

### Daily Tasks

Our daily task workflows will help you to understand the day-to-day work that you'll do with Manage Comics.

- Add a Customer
- Edit a customer's subscriptions
- Approve Preorders
- New Product Intake

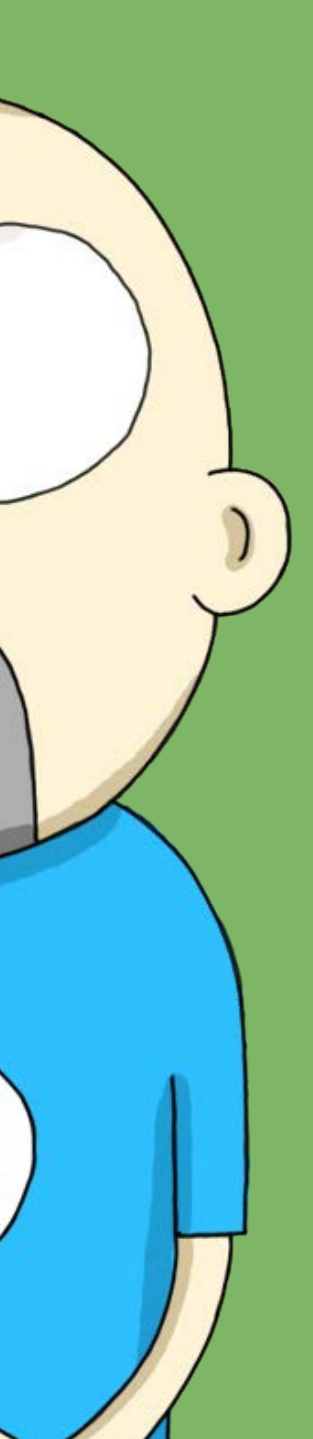

There's no such thing as a "Manage Comics Customer", there are only Shopify customers who use Manage Comics.

Adding customers in Manage Comics is a simple 2 step process.

- 1. Add customer in Shopify
- Find customer in Manage Comics, add 2. subscriptions

See: Add a Customer

M

• -•

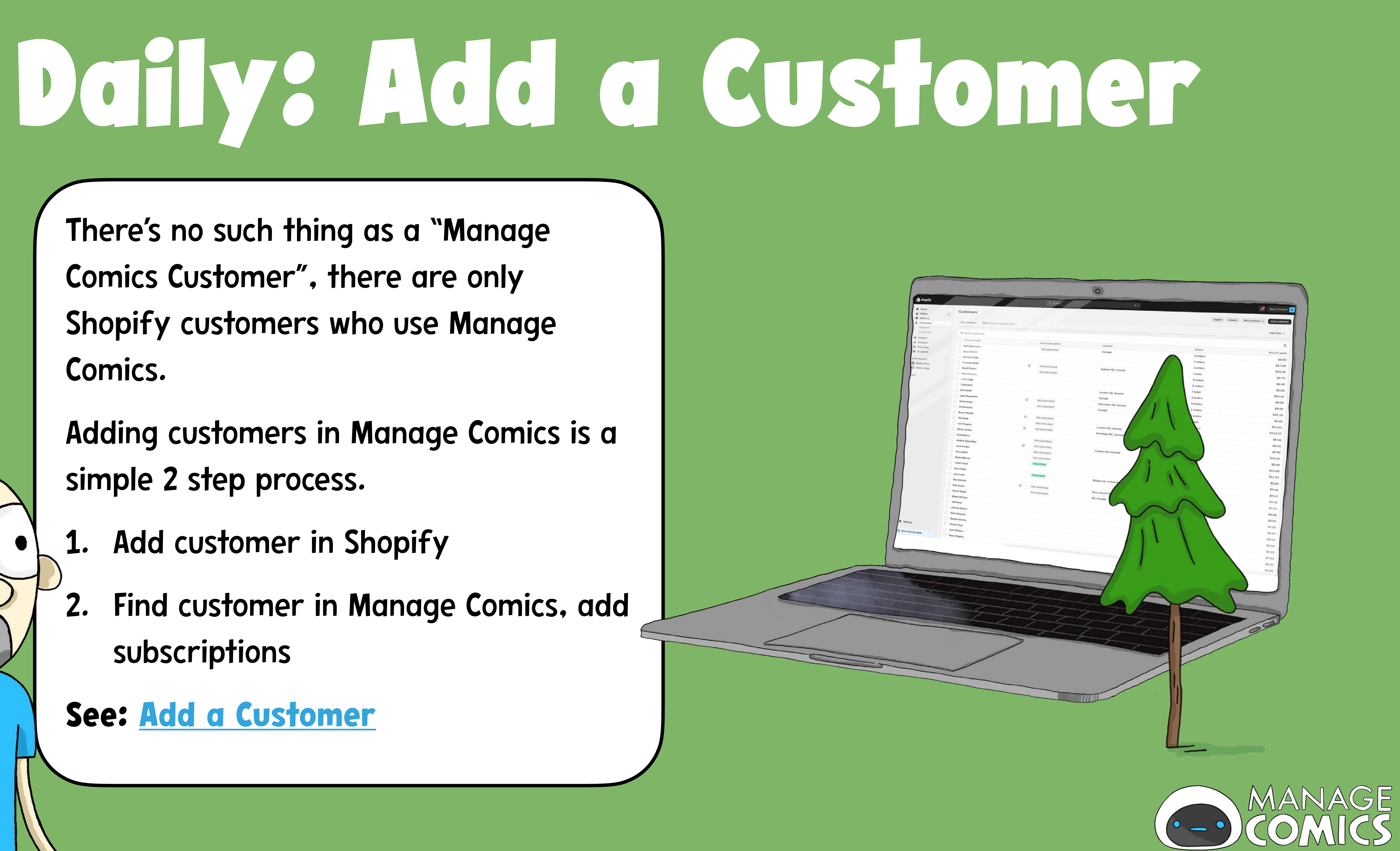

## Daily: Edit Subscriptions

|   | COMICS          |                                                                                                    |                             |                                         |                          |                 |                         |                    |            |             |
|---|-----------------|----------------------------------------------------------------------------------------------------|-----------------------------|-----------------------------------------|--------------------------|-----------------|-------------------------|--------------------|------------|-------------|
| ~ | Back to Shopify | Subscriptions                                                                                                    |                             |                                         |                          |                 |                         |                    |            |             |
| : | Customers       | a son prioris                                                                                                    |                             |                                         |                          |                 |                         |                    |            | -           |
| Ø | Reporting       |                                                                                                    |                             |                                         |                          |                 |                         |                    |            |             |
| U | Ordering        | All Customers                                                                                                    | All Subscriptions           | Pre-Orders                              |                          |                 |                         |                    |            | 1           |
|   | Check In        |                                                                                                    |                             | Customer Orders                         | Customer Activity        | Customer Change | es Empil Com            |                    |            | -           |
| * | Settings        | Cassian Andor   Contract of Contract of Co | ustomer ID: North-3         |                                         |                          |                 | cinali campaigns        |                    |            | - 1         |
|   |                 | and an an an an an an an an an an an an an                                                                                                    | ing: Monthly Shipping, Emai | l: cassianandor1234@managecomics.com, S | nopify ID: 6167877746887 |                 |                         |                    |            |             |
| 0 | Help            |                                                                                                    | Search                      |                                         |                          |                 |                         | Disable Subscriber |            | 1           |
|   |                 |                                                                                                    |                             |                                         |                          |                 |                         | Add Item           |            |             |
|   |                 | Active Subscripti                                                                                                    | ions                        |                                         |                          |                 |                         |                    |            |             |
|   |                 | QTY Tit                                                                                                    | tle 🔺                       |                                         |                          |                 |                         |                    |            |             |
|   |                 | 1 41                                                                                                    | In Costi Ti a               |                                         |                          | Cover           | Fulfill with Main cover | Actions            | Start Date | Final D. II |
|   |                 |                                                                                                    | an Scott The Green Lan      | tern #6 (Of 6) Cover A David Talaski    |                          | A               | No                      |                    |            | Final Pull  |
|   |                 | 1                                                                                                    |                             |                                         |                          |                 |                         | 1                  |            | No          |
| 3 |                 | I B                                                                                                    | atman #149 Cover A Joi      | ge Jimenez                              |                          | A               | No                      |                    |            |             |
|   |                 |                                                                                                    |                             |                                         |                          |                 |                         | / 💼                |            | No          |
|   |                 | 1 E                                                                                                    | 3atman And Robin #10 C      | over A Simone Di Meo                    |                          | A               | No                      |                    |            |             |
|   |                 |                                                                                                    |                             |                                         |                          |                 |                         |                    |            | No          |
|   |                 | 1 1                                                                                                    | Batman Superman World       | ds Finest #28 Cover A Dan Mora          |                          | A               | No                      |                    |            | No          |
|   |                 |                                                                                                    |                             |                                         |                          |                 |                         |                    |            | NO          |
|   |                 | 1                                                                                                    | Blue Book: 1947 #5 (Co      | ver A) (Michael Avon Oeming)            |                          | A               | No                      |                    |            | No          |
|   |                 |                                                                                                    |                             |                                         |                          |                 |                         |                    |            |             |
|   |                 | 1                                                                                                    | Calexit Battle Of Univer    | rsal City #1 Cover A Granda (Mature)    |                          | A               | No                      |                    |            | No          |
|   |                 |                                                                                                    |                             |                                         |                          |                 |                         |                    |            |             |
|   |                 | 1                                                                                                    | Dawnrunner #4 (Cove         | r A) (Evan Cagle)                       |                          | A               | No                      |                    | ÷          | No          |
|   |                 |                                                                                                    |                             |                                         |                          |                 |                         |                    |            |             |
|   |                 | 1                                                                                                    | Detective Comics #10        | 86 Cover A Evan Cagle                   |                          | A               | No                      |                    | E C        | N           |
|   |                 |                                                                                                    |                             |                                         |                          |                 |                         |                    |            |             |
|   |                 | 1                                                                                                    | Harley Quinn #41 Co         | ver A Sweeney Boo                       |                          | A               | No                      |                    | 曲          | 1           |
|   |                 |                                                                                                    |                             |                                         |                          |                 |                         |                    |            |             |
|   |                 | 1                                                                                                    | Invincible Iron Man #       | 19                                      |                          | A               | No                      | 1                  | 曲          |             |
|   |                 |                                                                                                    |                             |                                         |                          |                 |                         |                    |            |             |
|   |                 |                                                                                                    | O tridere #8 Cover          | A Poger Cruz                            |                          | A               | No                      | 1                  | 曲          |             |
|   |                 | 1                                                                                                    | Outsiders #6 Cover          |                                         |                          |                 |                         |                    |            |             |
|   |                 |                                                                                                    |                             |                                         |                          |                 |                         |                    |            |             |

![](_page_9_Picture_2.jpeg)

![](_page_9_Picture_3.jpeg)

In Manage Comics navigate to: Customers > All Customers

Search for Customer

Add New Titles to their subscription

See: Edit a Customer's

**Subscriptions** 

![](_page_9_Picture_9.jpeg)

## Doivs Approve Pre-orders

### In Manage Comics navigate to: Customers ) Customer Activity

Customer adds an item to be preordered

You get notification

Approve pre-order with custom pr

**Customer authorizes changes** 

See: Pre-Order Process

•••

| • | •  |    |
|---|----|----|
| 1 | CI | ng |

| onon |               |          |               |               |     |                                                                                                    |              |                          |              |
|------|---------------|----------|---------------|---------------|-----|----------------------------------------------------------------------------------------------------|--------------|--------------------------|--------------|
| 25 : | Pending Pre   | Orders   |               |               |     |                                                                                                    |              |                          |              |
|      | Placed        | Approved | Placed by     | Customer      | QTY | Title                                                                                                    | Actions      | Price                    | Statu        |
|      | June 07, 2024 | ÷        | Brian Garside | Brian Garside | 1   | Avengers #16 Martin Coccolo Stormbreakers Variant [Bh] FOC: June 10, 2024                                        | Edit Decline | \$3.99<br>\$5.20 CAD     | Pend         |
| 0    | June 07, 2024 | *        | Brian Garside | Brian Garside | 1   | Absolute Power #1 (Of 4) Cover B Jim Lee Card Stock Variant FOC: June 10, 2024                                   | Edit Decline | \$5.99<br>\$8.09 CAD     | Pend         |
|      | June 07, 2024 | -        | Brian Garside | Brian Garside | 1   | Amanda Conner Dynamite Sketchbook Holofoil Edition FOC: June 10, 2024                                            | Edit Decline | \$100.00<br>\$135.00 CAD | Pend         |
| 0    | June 07, 2024 |          | Brian Garside | Brian Garside | 1   | X-Men #1 John Tyler Christopher Virgin Negative Space Variant FOC: June 10, 2024                                 | Edit Decline | \$5.99<br>\$8.09 CAD     | Pendi        |
|      | June 07, 2024 | •        | Brian Garside | Brian Garside | 1   | X-Men #1 Scott Koblish Wraparound Connecting Variant FOC: June 10, 2024                                          | Edit Decline | \$5.99<br>\$8.09 CAD     | Pendi        |
|      | June 07, 2024 |          | Brian Garside | Brian Garside | 1   | Absolute Power #1 (Of 4) Cover A Dan Mora Wraparound FOC: June 10, 2024                                          | Edit Decline | \$4.99<br>\$8.00 CAD     | Pendi        |
|      | June 07, 2024 |          | Brian Garside | Brian Garside | 1   | Absolute Power #1 (Of 4) Cover F Chrissie Zullo Card Stock Variant FOC: June 10, 2024                            | Edit Decline | \$5.99<br>\$8.09 CAD     | Pendi        |
|      | June 07, 2024 | it.      | Brian Garside | Brian Garside | 1   | All The Things We Didn't Do Last Night (One Shot) Cover A Maria Llovet (Mature) FOC: June 10, 2024               | Edit Decline | \$3.99<br>\$5.20 CAD     | Pendi        |
|      | June 07, 2024 | ÷        | Brian Garside | Brian Garside | 1   | Absolute Power #1 (Of 4) Cover J Daniel Sampere Power Participation Unlock Card Stock Variant FOC: June 10, 2024 | Edit Decline | \$5.99<br>\$8.09 CAD     | Pendi        |
|      | June 07, 2024 | ÷        | Brian Garside | Brian Garside | 1   | All The Things We Didn't Do Last Night (One Shot) Cover C JesÚS Orellana Variant (Mature) FOC: June 10, 2024     | Edit Decline | \$3.99<br>\$5.20 CAD     | <u>Pendi</u> |
| 0    | June 07, 2024 | -        | Brian Garside | Brian Garside | 1   | Animal Warriors Of The Kingdom #2 (Of 5) Cover A Prastha                                                         | Edit Decline | \$4.98<br>\$6.20 CAD     | Pendir       |

![](_page_10_Picture_10.jpeg)

![](_page_10_Picture_11.jpeg)

### Daily: Intake Products

![](_page_11_Picture_1.jpeg)

![](_page_11_Picture_2.jpeg)

- In Manage Comics navigate to: Check In > Check In and Pull Comics
- Enter in the SKU/UPC Code
- **Confirm QTY and Shortages**
- **Check for Pre-Orders**
- Automatically create the product listing
- See: <u>Check in a Single Product</u>

![](_page_11_Picture_9.jpeg)

### Neekly Tosks

Weekly Task workflows are for the weekly tasks that you'll perform each week. These will help to streamline your check ins and orders.

- Check in Weekly Shipment
- Send Subscriber Emails
- Invoice Orders
- **Update New Releases Collection**
- Edit an FOC

••••

![](_page_12_Picture_7.jpeg)

## Weekly: Check in Shipment

|                      | 0                                                                  |                       |       |                             |
|----------------------|--------------------------------------------------------------------|-----------------------|-------|-----------------------------|
| COMICS               |                                                                    |                       |       |                             |
| Back to Shopify      | Check In Inventory                                                 |                       |       |                             |
| Customers            | Check in and Pull Comics Pulls By Date                             |                       | Find  | additional Items Start Over |
| Check In<br>Settings | Actual copies QTY<br>29 items found                                | QTY Actual copies QTY | Short | Damage Ignore               |
| 🕑 Help               | Title AQUAMAN THE LEGEND OF AQUAMAN TP                             | 10 10                 | • 0   | •                           |
|                      | Absolute Swamp Thing By Alan Moore Hardcover Volume 02             | 1 1                   | • 0   | 0                           |
|                      | Absolute Swamp Thing By Alan Moore Volume 3 Hardcover (Mature)     | 10 10                 | • 0   | 0 .                         |
|                      | Batman Dark Age #2 (Of 6) Cover A Mike Allred                      | 10 10                 | • 0   | 0                           |
|                      | Batman Earth One Complete Collection TPB                           | 10 10                 | • 0   | 0 .                         |
|                      | Batman The Brave And The Bold #12 Cover A Simone Di Meo            | 5 5                   | • 0   | 0                           |
|                      | Crisis On Infinite Earths TPB                                      | 40 40                 | • 0   | 0                           |
|                      | Detective Comics #1084 Cover A Evan Cagle                          | 2 2                   | • 0   | •                           |
|                      | Detective Comics #1084 Cover B Javier Fernandez Card Stock Variant | i i                   | • 0   | 0                           |
|                      | Feral #2 Cover B Trish Forstner & Tony Fleecs Variant              | 26 25                 |       | 0.                          |

MANAGE

### In Manage Comics navigate to: Check In ) Check In and Pull Comics

- Upload your invoices (See: where to get invoices for uploading)
- **Check in Copies**
- Confirm Pulls / Shelf Copies
- **Generate Pull Lists**
- Add a new release tag for the week's releases
- Automatically create Shopify products (with tags)
- See: Check in Weekly Shipment

![](_page_13_Picture_11.jpeg)

## Weekly? Invoice orders

### In Manage Comics navigate Customers > Customer Ord

• Check the orders you want to inv

### OR

• -•

- Click on an individual order to ea before sending
- Send orders

See: Invoice Orders

| Back to Shopify     Customers     Reporting | Customers<br>All Customers All Subscriptions Pre-Orders Customer Orders Customer Activity Customer Changes Email Campaigns |                   |
|---------------------------------------------|----------------------------------------------------------------------------------------------------|-------------------|
| Check In                                    | Show     Status     Shipping type       25 ÷     Pulled ÷     All ÷         Shopify ID ▲                                   | Last Updated At   |
| Settings                                    | Full Name Subscriber ID 2 \$11.30                                                                                          | June 05, 2024     |
|                                             | Brian Garside                                                                                                    | June 05, 2024     |
|                                             | Edit Order for Kara Danvers                                                                                                | June 05, 2024     |
|                                             | Action Title                                                                                                    | June 05, 2024     |
|                                             | Batman And Robin #8 Cover A Simone Di Meo                                                                                  | June 05, 2024     |
|                                             | Blue Book: 1947 #1 (Cover A) (Michael Avon Oeming) 1 \$6.80 May 10, 2024                                                   | May 10, 2024      |
|                                             | Daredevil: Black Armor 4 1 \$4.42 May 10, 2024                                                                             | March 22, 2024    |
|                                             | □ Fall Of The House Of X 2 [Fhx] 1 \$6.80 May 10, 2024                                                                     | June 05, 2024     |
|                                             | If You Find This, I'M Already Dead #1 (Cover A) (Dan Mcdaid) 1 \$9.31 May 10, 2024                                         | June 05, 2024     |
| :1                                          | Outsiders #6 Cover A Roger Cruz         1         \$6.80         June 05, 2024                                             | May 10, 2024      |
|                                             | Close Remove Items Fulfill & Restock Invoice Selected                                                                      | June 05, 2024     |
|                                             |                                                                                                    | March 08, 2024    |
|                                             | Sam Willson 8 \$47.23                                                                                                    | February 22, 2024 |
|                                             | C Fred Muse                                                                                                    | June 05, 2024     |
|                                             | East-92 6 \$43.20                                                                                                    | June 05, 2024     |

![](_page_14_Picture_8.jpeg)

## Neeklys Send Subscriber Emdis

![](_page_15_Picture_1.jpeg)

![](_page_15_Picture_2.jpeg)

### In Manage Comics navigate to: Customers ) Email Campaigns

- Create a New Campaign
- Choose Campaign Type of Pulls
- Select the date range for pulled products
- Adjust subject
- Adjust body
- Click Create
- On the main page, click "Send Now"
- See: Send Subscriber Emails

![](_page_15_Picture_12.jpeg)

![](_page_15_Picture_13.jpeg)

### In Shopify navigate to: **Products > Collections**

Select your New Release collection

Edit the product tag with this week's new release tag (as set during check ins)

See: <u>Shopify - Update New</u> **Release Collection** 

**• - •**.

![](_page_16_Picture_5.jpeg)

|           | ordering         |                |                              |                |             |                                                             |                        |                            |           |               |
|-----------|------------------|----------------|------------------------------|----------------|-------------|-------------------------------------------------------------|------------------------|----------------------------|-----------|---------------|
| Customers |                  |                |                              |                |             |                                                             |                        |                            | _         |               |
| Reporting | Initial Orders F | OC Weekly Orde | er History                   | Ordered        |             |                                                             |                        |                            |           |               |
| Ordering  | FOC Weekly       | lioman         |                              | Ordered Item S | earch       |                                                             |                        |                            |           |               |
| Check In  | Show Vendor      | hannond        |                              |                |             |                                                             |                        |                            |           |               |
| Settings  | 25 ¢ Diamond :   | All Dublisher  | Product                      | Type Items     |             |                                                             |                        |                            |           |               |
| Help      |                  |                | <ul> <li>All Type</li> </ul> | All Ite        | ems 🗢       | Search                                                      |                        |                            |           |               |
|           | Mandas           |                |                              |                |             |                                                             |                        | Refresh<br>Subscription QT | Re-U      | Jpload File   |
|           | Name Q           | TY Subscripti  | on QTY N                     | ew Total QTY   | Item No     | Description                                                 |                        |                            | < • • • • |               |
|           |                  |                |                              |                |             |                                                             | Adjust Date            | Expected Date              | Price     | Entloyu       |
|           | PRH              | 3              | 0                            | 3              | FEB248691   | ALIENS WHAT IF #5 18                                        |                        |                            |           | Ext Cost      |
|           |                  |                |                              |                |             | <u> </u>                                                    | June 16, 2024          | July 17, 2024              | \$3.99    | \$11.97       |
|           | PRH              | 0              | 0                            | 0              | FEB248692   | ALIENS WHAT IF #5 AND DEI PRESS AN UND IT                   |                        |                            |           |               |
|           |                  |                |                              |                |             | C AND ALL DRESSAN VAR                                       | June 16, 2024          | July 17, 2024              | \$3.99    | \$0.00        |
|           | TITAN<br>COMICS  | 0              | 0                            | 0 *            | APR240369   | ALPI SOUL SENDER GN VOL 04 (C: 0.1.2) 17                    |                        |                            |           |               |
|           |                  |                |                              | •              |             | <u>(,,,,,,,,,,,,,,,,,,,,,,,,,,,,,,,,,,,,</u>                | June 17, 2024          | July 10, 2024              | \$12.99   | \$0.00        |
|           | MARVEL           | 15             | 0                            | 15             | MAY240759   | AMAZING SPIDER-MAN #258 EACSIMILE ED #                      |                        |                            |           |               |
|           |                  |                |                              |                | •           | E E                                                         | June 16, 2024          | July 17, 2024              | \$4.99    | \$74.85       |
|           | MARVEL           | 0              | 0                            | 0              | • MAY240760 | AMAZING SPIDER-MAN #258 FACSIMILE ED 25 COPY INCV VAR       | 1                      |                            |           |               |
|           | PKH              |                |                              |                | •           | LE LE LE LE LE LE LE LE LE LE LE LE LE L                    | June 16, 2024          | July 17, 2024              | \$4.99    | \$0.00        |
|           | MARVEL           | 9              | 0                            | 9              | • MAY240681 | AMAZING SPIDER-MAN BLOOD HUNT #3 12                         | luno 16, 202           | 14 July 17 0004            | 40.00     |               |
|           | PRH              |                |                              |                | •           |                                                             | June 10, 202           | 4 July 17, 2024            | \$3.99    | \$35.91       |
|           | MARVEL           | 0              | 0                            | 0              | • MAY240682 | AMAZING SPIDER-MAN BLOOD HUNT #3 JUNGGEUN YOON VAR (2       | June 16, 20            | 24 July 17 2024            | \$3.0     | 00.02         |
|           | PRH              |                |                              |                |             |                                                             |                        | un 0003 11, 2024           | 40.00     | 5 50.00       |
|           | BOOM             | 1              | 0                            |                | • MAY240106 | AMORY WARS NO WORLD TOMORROW #3 (OF 12) CVR A GUGLIOTTA (N  | IR) 🖸 June 17, 20      | )24 July 10, 2024          | \$4.5     | 99 \$4.99     |
|           |                  |                |                              | 1              | •           |                                                             |                        |                            |           |               |
|           | BOOM             | 0              | 0                            | 0              | • MAY24010  | 7 AMORY WARS NO WORLD TOMORROW #3 (OF 12) CVR B WAYSHAK (M  | 3) 년 June 17, 2        | 024 July 10, 2024          | 4 \$4     | .99 \$0.00    |
|           |                  |                |                              | 0              |             |                                                             |                        |                            |           |               |
|           | BOOM             | 0              | 0                            | 0              | • MAY24010  | AMORY WARS NO WORLD TOMORROW #3 (OF 12) CVR C 10 COPY INC   | V_( 년 June 17, 1       | 2024 July 10, 202          | :4 \$4    | 4.99 \$0.00   |
|           |                  |                |                              |                |             |                                                             |                        |                            |           |               |
|           | BOOM             | 0              | c                            | 0              | * MAY2401   | 09 AMORY WARS NO WORLD TOMORROW #3 (OF 12) CVR D 20 COPY IN | <u>CV (</u> 년 June 17, | 2024 July 10, 20           | 24 \$     | \$4.99 \$0.00 |
|           |                  |                |                              |                |             |                                                             |                        |                            |           | AD 00 000     |
|           | MARVEL           | 1              |                              | 1 1            | - MAY240    | 774 ANNIHILATION 2099 #3 12                                 | June 16                | 5, 2024 July 17, 20        | )24       | \$3.99 \$3.9  |
|           | PRH              |                |                              | ·              |             |                                                             |                        |                            |           |               |
|           |                  |                |                              |                |             |                                                             |                        |                            |           |               |
|           |                  |                |                              |                |             |                                                             |                        |                            |           |               |

![](_page_17_Picture_2.jpeg)

1

### HEEKIYS ECHT FOCS

### In Manage Comics navigate to: **Ordering > FOC Weekly**

- **Gather FOC Files from Distributors**
- Choose the FOC to edit
- **Update numbers**
- Download appropriate files
- Upload files to distributor
  - See: Edit and update a weekly FOC

![](_page_17_Picture_11.jpeg)

## Neeklys Send Subscriber Emdis

### In Manage Comics navigate to: **Customers ) Email Campaigns**

Create a New Campaign

**Choose Campaign Type of Pulls** 

Select the date range for pulled products

Adjust subject

Adjust body

**Click Create** 

• -•

On the main page, click "Send Now"

See: <u>Send Subscriber Emails</u>

![](_page_18_Picture_11.jpeg)

![](_page_18_Picture_12.jpeg)

![](_page_18_Picture_13.jpeg)

![](_page_19_Picture_0.jpeg)

![](_page_19_Picture_1.jpeg)

### Nonthly Tosks

Monthly task workflows are for those things that you only need to do once a month, but which Manage Comics helps you to simplify them!

- <u>Send a Monthly Email</u>
- Diamond Initial Order Uplo
- Lunar Initial Order Upload

![](_page_19_Picture_7.jpeg)

## Nonthly? Send Previews Emdi

• ••

### In Manage Comics navigate to: **Customers > Email Campaigns**

Create a New Campaign

**Choose Campaign Type of General** 

Add a subject

Create a body with the information you want to send about monthly emails

**Click Create** 

On the main page, click "Send Now"

See: Send Monthly Previews Email

![](_page_20_Figure_11.jpeg)

![](_page_20_Picture_12.jpeg)

## Monthly: Diamond Initial Orders

| Ordering       |                                                                                  |                  |        |                 |       |                  |       |
|----------------|----------------------------------------------------------------------------------|------------------|--------|-----------------|-------|------------------|-------|
| initial Orders | FOC Weekly Order History Ordered Item Search                                     |                  |        |                 |       |                  |       |
| lup 2024       |                                                                                  | Diamond          |        |                 |       |                  |       |
| Show Pub       | lisher Product Type Items                                                        |                  |        |                 |       |                  |       |
| 25 \$ AI       | I Publishers ¢ All Types ¢ All Items ¢ Search                                    |                  |        |                 |       |                  |       |
|                |                                                                                  |                  |        |                 | 1     | Refresh Subscrip | ption |
| Code *         | Title                                                                            | Publisher        | Price  | Ship date       | Shelf | Orders           | Т     |
| JUN240001      | Previews #431 August 2024 2                                                      | OTHER PUBLISHERS | \$3.00 | July 31, 2024   | 0     | 0                |       |
| JUN240002      | Previews #431 August 2024 Customer Order Form.                                   | OTHER PUBLISHERS | \$0.15 | July 31, 2024   | 0     | 0                |       |
| JUN240003      | Previews #431 August 2024 Customer Order Form Extras_ C                          | OTHER PUBLISHERS | \$0.30 | July 31, 2024   | 0 *   | 0                |       |
| JUN240004      | Previews #431 Aug 2024 Ret Ord Form Free Extras (Lim 1) (Net 12                  | OTHER PUBLISHERS | \$0.00 | July 31, 2024   | 0 *   | 0                |       |
| JUN240005      | Previews #431 Aug 2024 Retailer Order Form Extras 12                             | OTHER PUBLISHERS | \$1.25 | July 31, 2024   | 0 .   | 0                |       |
| 006            | Game Trade Magazine #294_ C                                                      | OTHER PUBLISHERS | \$0.00 | July 31, 2024   | 0 .   | 0                |       |
|                | Game Trade Magazine Extras #294 &                                                | OTHER PUBLISHERS | \$0.50 | July 31, 2024   | 0     | 0                |       |
| 240008         | Marvel Previews #36 [Bundle Of 10] &                                             | Marvel Comics    | \$0.00 | August 28, 2024 | 0     | 0                |       |
| JUN240009      | Idw Monthly Title Catalog: September 2024                                        | IDW Publishing   | \$0.00 | August 28, 2024 | 0     | 0                |       |
| JUN240010      | Red Before Black #1 (Of 6) Cover A Sudzuka (Mature) La                           | Boom! Studios    | \$4.99 | August 07, 2024 | 0     | 0                |       |
| JUN240011      | Red Before Black #1 (Of 6) Cover B Johnson (Mature) 2                            | Boom! Studios    | \$4.99 | August 07, 2024 | 0     | 0                |       |
| JUN240012      | Red Before Black #1 (Of 6) Cover C 10 Copy Variant Edition Johnson (Mature) &    | Boom! Studios    | \$4.99 | August 07, 2024 | 0 .   | 0                |       |
|                | Part of the control of the Control D 25 Control Variant Edition Dani (Mature) 12 | Boom! Studios    | \$4.99 | August 07, 2024 | 0     | 0                |       |

![](_page_21_Picture_2.jpeg)

### In Manage Comics navigate to: Ordering > Initial Orders

- Choose Diamond and the Month you want to work on
- Update numbers
- Download appropriate files
- Upload files to distributor
- See: Diamond Initial Order Upload

![](_page_21_Picture_9.jpeg)

## Nonth y? Lundr nitid Orders

### In Manage Comics navigate to: **Ordering > Initial Orders**

Choose Diamond and the Month you want to work on

Update numbers

**•**••

Download appropriate files

**Upload files to distributor** 

See: Lunar Initial Order Upload

| ← Back to Shopify      | Customers Customer Activity Customer Changes Email Campaigns                                                                                                    |              | coarch              |
|------------------------|----------------------------------------------------------------------------------------------------|--------------|---------------------|
| L Customers            | All Customers All Subscriptions Pre-Orders Customer Unites                                                                                                    |              | Search              |
| Reporting     Ordering | Shew                                                                                                    | <            | •••••               |
| Check Im               | 25 7 Pending Pre Croers                                                                                                    | Actions      | Pric                |
| @ Help                 | Placed Approved Placed by Customer QTV Tritle                                                                                                    | Edit Deo     | s3.9<br>\$5.2       |
|                        | June 07, 2024 Brian Garside Brian Garside 1 Avengers #16 Martin Cocces Data                                                                                                    | Edit Dec     | s5.9<br>\$8.0       |
| 1 1 1                  | June 07, 2024 - Brian Garside Brian Garside I Absolute Hower and Gravitation FOG: June 10, 2024                                                                                                    | Edit Decl    | ine \$100<br>\$135  |
|                        | June 07, 2024 - Brian Garside Brian Garside 1 Amanda Conner Gynamics Conner Gynamics Conner Gy | Edit Deck    | ne \$5.99<br>\$8.09 |
|                        | June 07, 2024 - Brian Garside Brian Garside T Schem # John Type     Anne 07, 2024 - Brian Garside Brian Garside T Schem # John Type                                                                                                    | Edit Decli   | no \$5.99<br>\$8.05 |
| 1                      | June 07, 2024 - Brian Garside Brian Garside 1 Ammen 2 Control 1 Ammen 2 Control 1 Ammen 2 Contro       | Edit Declin  | \$4.95              |
|                        | June 07, 2024 - Brian Garriele Brian Garriele 1 Absolute Power #1 (Of 4) Cover # Chrissie Zullo Card Stock Variant FOC: June 10, 2024                                                                                                    | Edit Declin  | \$5.99              |
|                        | Line 07, 2024 - Brian Gardide Brian Carside 1 All The Things We Didn't Do Last Night (One Shot) Cover A Maria Llovet (Mature) FOC: June 10, 2024                                                                                                    | Edit Daclin  | \$3.99              |
|                        | June 07, 2024 - Brian Garside Brian Garside 1 Absolute Power #1 (Of a) Cover J Daniel Sampere Power Participation Unlock Card Stock Variant FOC: June 10, 2024                                                                                                    |              | \$5.20              |
|                        | June 07, 2024 + Brian Garside Brian Garside 1 All The Things We Didn't Do Last Night (One Shot) Cover C. Jergi/S Orelians Variant (Mature) E/C: June 10, 2024                                                                                                    | Ean Decline  | \$8.09              |
|                        |                                                                                                    | Edit Decline | \$5.20              |
|                        | Animal Warriers Of The Kingdom #2 (Of 5) Cover A Prastha                                                                                                    | Edit Decline | \$4.98<br>\$6.20    |
|                        | Apertore Destina                                                                                                    | Edit Decline | \$5.99<br>\$8.09    |
|                        |                                                                                                    |              |                     |
|                        |                                                                                                    |              | < >                 |

![](_page_22_Picture_9.jpeg)

![](_page_22_Picture_10.jpeg)

![](_page_22_Picture_11.jpeg)

## Manage Comics and the Shopify POS

### Manage Comics and Shopify Pos

### Add the Manage **Comics POS Tile!**

Click "Add Tile" on your POS

Click "App"

••••

Click Add next to "Manage Comics 2 Subscriptions"

Click Save in the POS.

![](_page_24_Picture_6.jpeg)

![](_page_24_Picture_7.jpeg)

![](_page_24_Picture_8.jpeg)

![](_page_25_Picture_1.jpeg)

![](_page_25_Picture_2.jpeg)

## nstal the order te ber

### Get the Order Helper on the Shopify App Store!

The Manage Comics Order Helper helps you get your customer orders into the POS with one tap.

Simplify subscription checkout at the register

Get it: <u>Manage Comics Order Helper</u>

![](_page_25_Picture_8.jpeg)

## Add the Order Helper Tile

![](_page_26_Picture_1.jpeg)

• -•

### From the Shopify POS

Click "Add Tile" on your POS

Click "App"

Click the arrow next to "Manage Comics Order Helper"

Click "Add" next to the Manage Comics Order Helper Action.

Click Save in the POS.

See: <u>Edit a Customer's</u> <u>Subscriptions</u>

![](_page_26_Figure_9.jpeg)

## What to do if you need more help

### Everything we do is documented in easy to understand plain language

Our help site guide you through the hardest problems, HOWEVER...Manage Comics is simple and just makes sense!

- See our help files: <u>help.managecomics.com</u>
- Get stuck? Email <u>help@managecomics.com</u> and we answer quickly

\* Our help is so fast that some people have said we've gone plaid!

• - •

# Lucicrous\* Leve s of hep/

![](_page_28_Picture_9.jpeg)

![](_page_28_Picture_10.jpeg)

## The Manage Comics Community

![](_page_29_Picture_1.jpeg)

MANAGE COMICS

### Stores helping Stores!

- The Manage Comics Community is where store owners help each other with challenges
- **Questions about Manage Comics**
- Retail challenges
- Surprises within the listings
- See: info.managecomics.com/community

![](_page_29_Picture_9.jpeg)

### Tions from the lean-

V

11

VI

• -•

### Thank you for supporting Manage Comics

We here at Manage Comics want to thank you for choosing our service to help your store manage subscriptions.

If you ever have any questions,

please reach out at

help@managecomics.com

Brian, Craig, Taras, Natalia, and Max.

![](_page_30_Picture_8.jpeg)

![](_page_30_Picture_10.jpeg)

### Get More Help with Manage Comics right now!

- Every menu item explained.
- Helpful step-by-step images show you exactly what to do.
- Videos explain complex processes easily.
- Stuck? Contact us and ask a question.

### See: <u>help.managecomics.com</u>

| MA | NP | 40 |
|----|----|----|
| 60 | M  | 10 |
|    | M  |    |
|    |    |    |

Changelog Feature Requests Road Map Status Manage Comics Home

### What are you looking for? Get help straight from our team.

Q Search for answers...

### **Featured** articles

5 articles

About Workflows

The Manage Comics Demo

How to get help (real quick)

- Getting Started with Manage Comics Onboarding with Manage Comics

### Workflows 14 articles

About Workflows

- Daily Task Add a Customer to Manage Comics
- Daily Task Edit a customer's subscriptions
- Daily Task Approve Pre-Orders Weekly Task - New Mid-Week Shipment (No
- Invoice file)
- Weekly Task Check in Weekly Shipment
- Weekly Task Invoice Orders Weekly Task - Send subscriber emails

### Ordering

3 articles

- Initial Orders
- Final Order Cutof
- Universal Distribution Final Order Cutoff (FOC)

### Reporting

6 articles Shortages

- Subscription Shortage
- Held Back Products
- Subscription Totals
- Customer Pre-Order
- Aged Subscription Reporting

### **Customer Pages**

How to Subscribe

5 articles

![](_page_31_Picture_43.jpeg)

![](_page_31_Picture_44.jpeg)

![](_page_31_Picture_45.jpeg)

### GET STARTED WITH MANAGE COMICS

### Getting Started with Manage Comics is Fast and Easy

- You can be up and running in as little as one hours
- You can try Manage Comics for free for 2 weeks.
   No obligation to stay on after that.
- Onboarding help makes it easy

### See: <u>Get Started Now!</u>

![](_page_32_Picture_6.jpeg)

![](_page_32_Picture_7.jpeg)